## Compartilhando sua tela no Microsoft Teams

A ferramenta de compartilhamento de tela poderá ser utilizada, entre outras funções, para exibição da assentada, vídeos e imagens de interesse aos envolvidos no processo (magistrados e partes) e qualquer outra situação que precise.

1 - Utilize o ícone de compartilhamento de conteúdo (apresentado na barra de tarefas superior do Microsoft Teams);

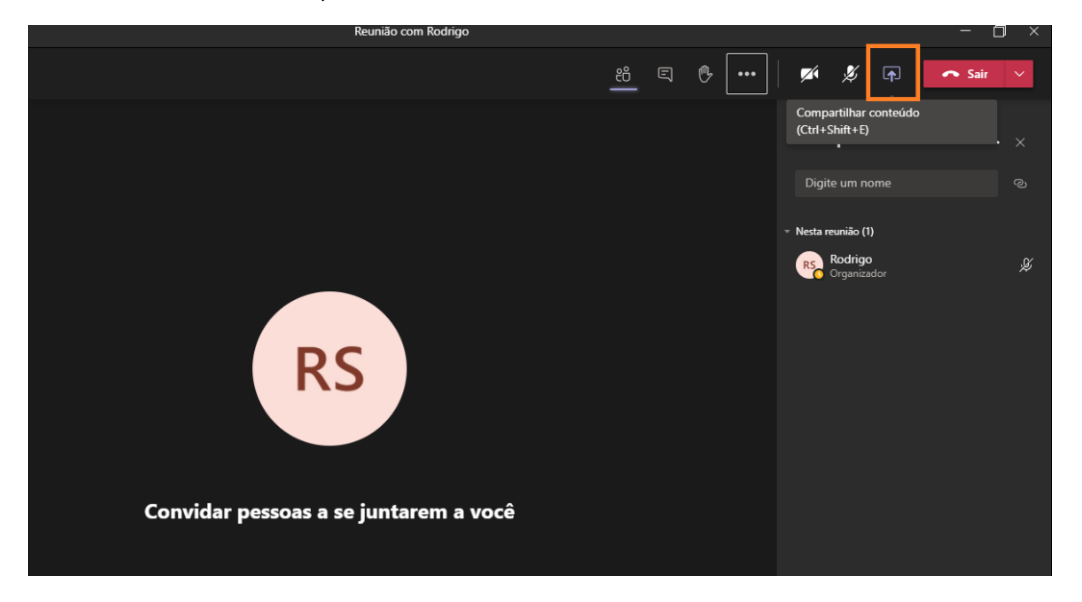

2 – Selecione a tela que deseja exibir aos participantes da audiência/sessão. Para compartilhamento, o arquivo deverá estar aberto em seu computador:

Obs: No exemplo abaixo utilizaremos a aplicação "Microsoft Word", porém, o mesmo procedimento é aplicável a outros tipos de documentos e programas.

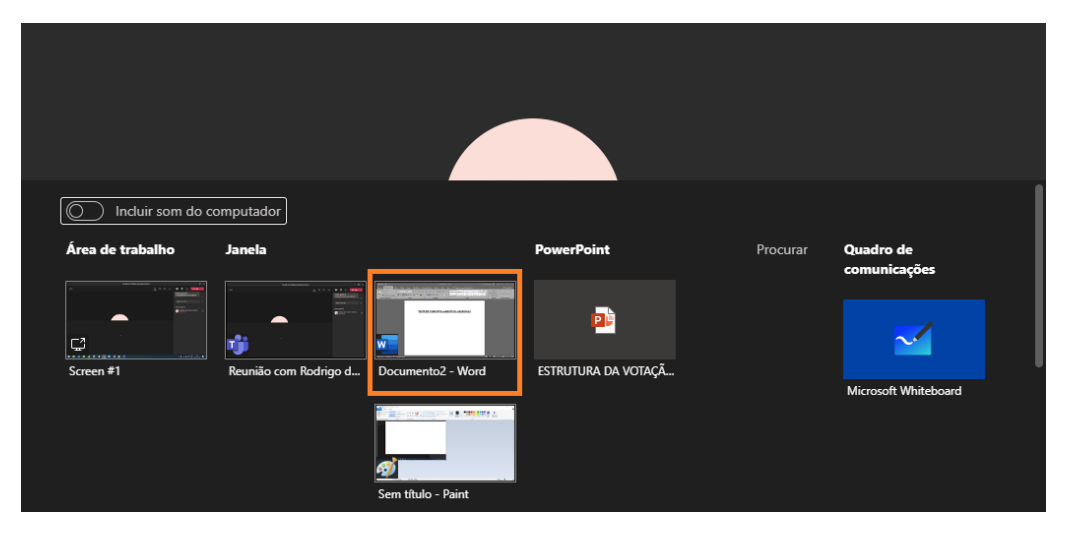

Obs: Sua tela apenas será exibida quando selecionado o compartilhamento. As partes verão apenas o conteúdo compartilhado, não sendo possível visualizar as demais telas abertas em seu computador.

3 – Clique na opção "Parar apresentação" ou no ícone exibido no menu inferior para encerrar o compartilhamento de sua tela;

|                              | Apresentando                                                                                                    | Conceder controle                | V 👰 Parar aprese                                    | ntação 🕺           | œ − œ ×                                                     |
|------------------------------|----------------------------------------------------------------------------------------------------|----------------------------------|-----------------------------------------------------|--------------------|-------------------------------------------------------------|
| Design                       | Layout referencias corre                                                                                                    | spondencias nevisao Exibii Ajuda | A nida-uie o dne voce nezela                        | Idzei              | ♀ Compartilhar                                              |
| Arial<br>N <i>I <u>S</u></i> | $\begin{array}{c c} \bullet & \mathbf{A}^* & \mathbf{A}^* & \mathbf{A} \mathbf{a} \bullet & \mathbf{A} \\ \hline \bullet & abc & \mathbf{x}_* & \mathbf{x}^* & \mathbf{A} \bullet & \mathbf{a} \\ \hline \end{array}$ | E·E·E·E·E·                       | ABBCCDC ABBCCDC ABBC<br>I Normal I Sem Esp Título 1 | AaBbCcc AaBb · · · | P Localizar  * atrice confidencialidade Selecionar *        |
|                              | Fonte 🗤                                                                                                    | Parágrafo 🕟                      | Estilos                                             | 5                  | Editando Confidencialidade 🔨                                |
|                              | TESTE                                                                                                    | DE COMPARTILHAMEN                | TO DA ASSENTAD/                                     | <u>A</u>           |                                                             |
|                              |                                                                                                    |                                  |                                                     | Reun               | ião com Rodrigo dos S 14:09 _                               |
|                              |                                                                                                    |                                  |                                                     | Chama<br>tela de   | da em andamento. Clique aqui para voltar para a<br>chamada. |
|                              |                                                                                                    |                                  |                                                     |                    | ø § 🗔 🔶                                                     |